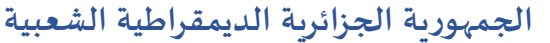

وزارة التـعليم العـالي والبحـث العلــمي جامـعة محمد بوضياف – المسـيلة

معهد تسيير التقنيات الحضرية

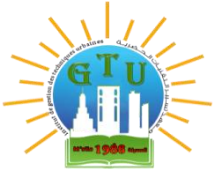

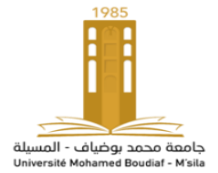

 Institut de Gestion des Techniques Urbaines

 Département : Conduite opérationnelle des projets.

 Licence 2 : 2024/2025.

Matière : DAO Enseignant : B. AbdelmadjidMCB

تصحيح الإمتحان

الإسمواللقب:

## السوال الأول: (03 نقاط).

- أذكر ثلاث فوائد (أهمية) برنامج أوتوكاد للهندسين مع الشرح.

1-الدقة والكفاءة: يستطيع برنامج أوتوكاد إنشاء المخططات والتصميمات بدقة عالية مما يساعد المهندسين على إنتاج نماذج دقيقة متوافقة مع المشاريع المعقدة.
2-توفير الوقت والجهد: يسهل برنامج أوتوكاد عملية التصميم والتعديل على الرسومات بسرعة مما يقلل الوقت اللازم لإنجاز المشاريع .

السوال الثاني: (02 نقاط).

- أذكر مكونات واجهة أوتوكاد الرئيسية؟ 1- إسم الملف , 2- شريط القوائم والأدوات, 3- الشاشة, 4- شريط الأوامر, 5- شريط الحالة

<u>السؤال الثالث</u>:(03 نقاط). - يتيح برنامج أوتوكاد للمستخدم إمكانية الوصول للأمر الواحد بعدة طرق, أذكر طريقتين يمكن من خلالها تفعيل الأمر (خط Line). 1- تفعيل الأمر (خط Line) من خلال أدوات الرسم الموجود في شريط القوائم والأدوات 2- تفعيل الأمر (خط Line) من خلال كتابة إختصاره(L) في شريط الأوامر ثم الضغط على Enter

<u>السؤال الرابع</u>:(06 نقاط). - أكتب أسماء بعض الأوامر الموجودة في أوتوكاد وإختصاراتها في شريط الأوامر فيالجدول التاالي:

| الإختصار في شريط الأوامر | الإسم   | الشكل     |
|--------------------------|---------|-----------|
| Poi                      | point   | •         |
| L                        | Line    |           |
| POL                      | polygon | $\langle$ |
| СО                       | Copier  | 0,        |

| الإختصار في شريط الأوامر | الإسم  | الشكل |
|--------------------------|--------|-------|
| RO                       | Rotate | ð     |
| MI                       | Miroir | ⊿⊾    |

السوال الخامس: (04 نقاط).

- بإستعمال شريط الأوامر أكتب طريقة رسم الأمر التالي:

|                      | الأمر الطريقة                         |                    |
|----------------------|---------------------------------------|--------------------|
| إدخال سمك الخط Enter | كتابة ML في شريط الأوامر Echele Enter | Multi Line<br>(ML) |

- بإستعمال شريط الأدوات والأوامر أكتب طريقة التعديل بالأمر التالي :

| الطريقة                                                                                                    | الأمر   |
|----------------------------------------------------------------------------------------------------|---------|
| الضغط علىRaccord في شريط أدوات التعديل كتابة R في شريط الأوامر Enter كتابة<br>قيمة نصف القطرEnter تحديد الضلع الأول والثاني | Raccord |

السوال السادس: (02 نقاط).

- عند الطباعة تظهر هذه النافذة في (الشكل 01).
- في نظرك ماذا نضع في العناصر المرقمة من 1 الى4 ؟
  - 1 إسم الملف
  - 2- إسم أو نوع الحفظ للطابعة
  - 8- حجم ونوع الورقة(..... A2, A3, A4.)

Feneter -4

| Plot - Mode                                                      | 2                           |                           |
|------------------------------------------------------------------|-----------------------------|---------------------------|
| age setup                                                        |                             | 1                         |
| Name:                                                            | <none></none>               | ▼ Add <u>.</u>            |
| Printer/plotte                                                   | r                           |                           |
| Na <u>m</u> e:                                                   | Sone                        | Properties                |
| Plotter:                                                         | None                        |                           |
| Where:                                                           |                             |                           |
| Description: The layout will not be plotted unless a new plotter |                             |                           |
| Plot to file                                                     |                             |                           |
|                                                                  |                             |                           |
| aper size                                                        |                             | Number of copies          |
| ISO A4 (210                                                      | 1.00 x 297.00 MM)           | ▼ 1 ▲                     |
|                                                                  |                             | Dist. 2                   |
| What to plot                                                     |                             | <b>)</b>                  |
| Dieplay                                                          |                             |                           |
| Enspirat                                                         |                             | Scale: Custom             |
| lot offset (or                                                   | igin set to printable area) | 1 (mm ▼) Ξ                |
| X: 11.55                                                         | mm Center the plot          | 24.03 units               |
| -                                                                |                             | <u>L noo</u> <u>dints</u> |
| <u>Υ</u> : -13.65                                                | mm                          | Scale lineweights         |
|                                                                  |                             |                           |
| review                                                           | Apply to Layout OK          | Cancel <u>H</u> elp       |

(الشكل 01).